## Q 機器に設定した機器番号を段区切りで記入したい

# A 機器番号を「-」(半角ハイフン)付きで設定します

機器に「-」(半角ハイフン)付きで機器番号を設定し、[機器番号]コマンドで段数を指定します。

| 器番号 F                                                                                                    |                                                                                                    |                                            |                                                                                                    |                    |         |
|----------------------------------------------------------------------------------------------------|----------------------------------------------------------------------------------------------------|--------------------------------------------|----------------------------------------------------------------------------------------------------|--------------------|---------|
|                                                                                                    | AC-1                                                                                                    | / PAU                                      | \     \     \     \     \     \     \     \     \     \     \     \     \     \     \     \     \     \     \     \     \     \     \     \     \     \     \     \     \     \     \     \     \     \     \     \     \     \     \     \     \     \     \     \     \     \     \     \     \     \     \     \     \     \     \     \     \     \     \     \     \     \     \     \     \     \     \     \     \     \     \     \     \     \     \     \     \     \     \     \     \     \     \     \     \     \     \     \     \     \     \     \     \     \     \     \     \     \     \     \     \     \     \     \     \     \     \     \     \     \     \     \     \     \     \     \     \     \     \     \     \     \     \     \     \     \     \     \     \     \     \     \     \     \     \     \     \     \     \     \     \     \     \     \     \     \     \     \     \     \     \     \     \     \     \     \     \     \     \     \     \     \     \     \     \     \     \     \     \     \     \     \     \     \     \     \     \     \     \     \     \     \     \     \     \     \     \     \     \     \     \     \     \     \     \     \     \     \     \     \     \     \     \     \     \     \     \     \     \     \     \     \     \     \     \     \     \     \     \     \     \     \     \     \     \     \     \     \     \     \     \     \     \     \     \     \     \     \     \     \     \     \     \     \     \     \     \     \     \     \     \     \     \     \     \     \     \     \     \     \     \     \     \     \     \     \     \     \     \     \     \     \     \     \     \     \     \     \     \     \     \     \     \     \     \     \     \     \     \     \     \     \     \     \     \     \     \     \     \     \     \     \     \     \     \     \     \     \     \     \     \     \     \     \     \     \     \     \     \     \     \     \     \     \     \     \     \     \     \     \     \     \     \     \     \     \     \     \     \     \ |                    |         |
| 番号                                                                                                    |                                                                                                    |                                            | _                                                                                                    |                    |         |
| 尔 4                                                                                                    | 方向カセット形 ビル用マルチェアコン                                                                                                    |                                            |                                                                                                    |                    |         |
| <b>\$</b>                                                                                                    | 6形                                                                                                    | $\sim$                                     | ~                                                                                                    |                    |         |
| <b>器分類コード</b> 3                                                                                                    | <b>注調機 [50-05-300-0000-000]</b>                                                                                                    |                                            |                                                                                                    |                    |         |
| カー名                                                                                                    |                                                                                                    |                                            |                                                                                                    |                    |         |
| È                                                                                                    | <b>卢</b> 木目                                                                                                    |                                            |                                                                                                    |                    |         |
| EM 2                                                                                                    | 00                                                                                                    |                                            |                                                                                                    |                    |         |
| 置区分 月                                                                                                    | 量内                                                                                                    | L.                                         |                                                                                                    |                    |         |
| 专                                                                                                    |                                                                                                    | v II.                                      |                                                                                                    |                    |         |
| 機器に機器<br>機器番号(<br>報]から設置                                                                                                    | 暠番号を「−」(半角ハイフン)<br>よ、機器を配置する際にリオ<br>定が可能です。                                                                                           | 付きで設定します。<br>ジで設定することだ                     | 。<br>ができます。作図済みの                                                                                                    | D機器は、[プロパティ        | r]一[部材情 |
| ・リボン                                                                                                    | 2                                                                                                    | ./                                         | まニー マドクノ 🧿 パッケージの起来                                                                                                    | 1                  |         |
|                                                                                                    | 2 記官 2721 竜丸 (機器器具 スパーク                                                                                                    | *179=1 建架 7=10 加工                          | 表示 アドイフ し バックーシの配直                                                                                                    |                    |         |
| 区分 ▼ 汎用                                                                                                    |                                                                                                    | e L 15 15 11 11 11 11 11 11 11 11 11 11 11 | 連続配置                                                                                                    | ● 高さ 2700 mm → 1FL | ▼ 機器番号  |
| W7- 🐼                                                                                                    | ,■空調機器 🛛 🛀 💼 🚺 4万円/17                                                                                                    |                                            | 延長線上に配置 🔽 均等割り付け                                                                                                    | ○ 部屋に配置する          | PAC-1   |
| 0                                                                                                    | 01mm ———— 実線 🛛 🗾 🛄                                                                                                    |                                            |                                                                                                    | 天井 〜 より Omm        | 枝番号     |
|                                                                                                    | 614-                                                                                                    | 部材の変更                                      | 配置方法                                                                                                    | 高さ                 | 機器番号    |
| <ul> <li>リ プロパティ×</li> <li>パッケージェアコン</li> <li>共通</li> <li>名称</li> <li>注釈</li> <li>レイヤー区分</li> <li>レイヤーブルーブ</li> </ul>                   | ×<br>4方向カセット形 ビル用マルチェアコン 36形<br>汎用<br>機器器具                                                                                            |                                            |                                                                                                    |                    |         |
| レイヤー<br>ビ <b>テザイン</b><br>田 サイズとルート<br><b>1 部材情報</b><br>様器番号<br>校番方<br>名称<br>型番<br>様器分類コード<br>メーカー名                                      | ■ 空調機器<br>PAC-1<br>4方向カセット形 ビル用マルチェアコン<br>36能<br>空調機 [50-05-300-0000-000]                                                             |                                            |                                                                                                    |                    |         |
| レイヤー<br>日 <b>デザイン</b><br>日 <b>サイズとルート</b><br>日 <b>芝材状装飾</b><br>秋田香弓<br>秋田香弓<br>冬杯<br>型番<br>桜語分類コード<br>メーカー名<br>相<br>電圧[M]<br>設置区分<br>備考 | ■ 空调機器<br>PAC-1<br>4方向力セット形 ビル用マルチェアコン<br>36形<br>空間機 [50-05-300-0000-000]<br>単相<br>200<br>屋内<br>レーーーーーーーーーーーーーーーーーーーーーーーーーーーーーーーーーーーー |                                            |                                                                                                    |                    |         |

#### ●補足説明

[機器器具の配置]ダイアログの[プロパティ]タブー[プロパティ情報]でも型番ごとに機器番号を設定することができます。

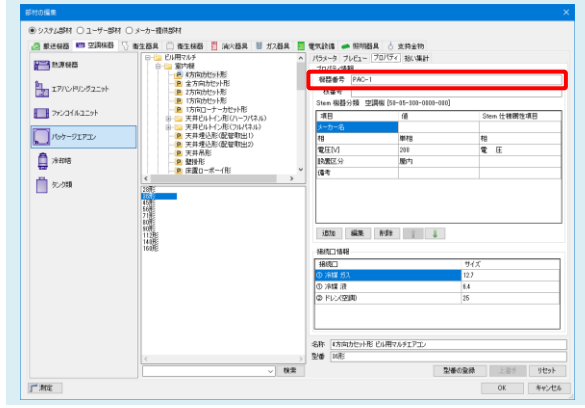

2 [機器器具]タブー[機器番号]をクリックし、機器番号の[段数]を指定します。 [段数]の下の「区切り」から段数に合わせて区切りたい位置を指定します。

| □ 区分 ▼ 汎用 ▼<br>② レイヤー ● 33 ■ 図形 ▼ ■ | <ul> <li>①丸</li> <li>▼</li> <li>円の直径</li> </ul> | 段数 2段 ~                                                                                                    |
|-------------------------------------|-------------------------------------------------|----------------------------------------------------------------------------------------------------|
| —— 0.01mm ———— 実線                   | 10mm 🗸                                          | 区切り 🔻                                                                                                    |
| V17-                                | 機器番                                             | 3 1段目の区切り 最初の半角ハイフンまで ▼<br>2段目の区切り <u>最初の半角ハイフンまで</u><br>20月の半角ハイフンまで<br>30月の半角ハイフンまで<br>405日の半角ハイフンまで<br>55月の半角ハイフンまで<br>55月の半角ハイフンまで<br>80月の半角ハイフンまで<br>80月の半角ハイフンまで<br>90月の半角ハイフンまで |

機器を選択(複数選択することができます。)し、Enterキーを押します。

### 3 機器番号の配置位置を指定します。

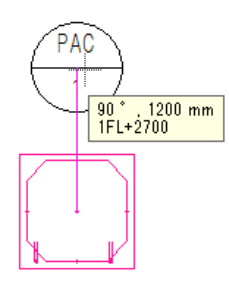

#### ●補足説明

| <ul> <li>連続配置</li> <li>▼</li> </ul> | ● 高さ 2700 mm → 1FL ▼ | 機器番号 🗹 記入       |            |
|-------------------------------------|----------------------|-----------------|------------|
| 🗌 延長線上に配置 🔛 均等割り付け                  | ○ 部屋に配置する            | FRV-FCU-3-5.0 🥝 | / FRV \    |
|                                     | 天井 〜 より Omm          | 枝番号             |            |
| 配置方法                                | 高さ                   | 機器番号            |            |
|                                     |                      |                 | 90 .870 mm |
|                                     |                      |                 |            |
|                                     |                      |                 |            |
|                                     |                      |                 |            |
|                                     |                      |                 |            |

機器の配置位置を指定後、 続けて機器番号の記入位置 を指定します。

機器の配置と同時に記入した機器番号の設定(レイヤーやサイズ、段数等)は、[機器番号]コマンドで前回設定した設定 値で記入されます。

| ٠ | <b>π−</b> Δ                                                         | 図形   | 配管      | ダクト | 電気 | 機器 | 器具  | <b>スリ−7</b> ' | <ul><li>インサート</li></ul> | 建築 | ツール | 加工     | 表示   | : アドイン   | ⊕ 機器番   | 号の記入   |       |
|---|---------------------------------------------------------------------|------|---------|-----|----|----|-----|---------------|-------------------------|----|-----|--------|------|----------|---------|--------|-------|
|   | 分                                                                   | ▼ 汎用 |         |     |    | ~  | ④丸  |               | -                       | ·  |     |        | フォント | HGPコンシック | M       | ~      | IA    |
| 0 | 17-                                                                 | 32   | 🔳 図形    | ŝ   |    | -  | 円の正 | 「全径           |                         | 段数 | 2段  | $\sim$ | サイズ  | 3mm 🗸    | 縦横比 809 | 5 V    | 4     |
|   |                                                                     | — O  | .01mm — |     | 実線 | Ŀ  | 1   | Omm           | $\sim$                  |    | 区切り | •      | 添字サイ | イズ 4mm   | ~<br>文  | 字の幅をフー | ハットする |
|   |                                                                     |      | レイヤー    |     |    |    |     |               | 機器                      | 番号 |     |        |      |          | 古書      |        |       |
|   | チェックを外している場合は、配置する機器と同じレイヤーで記入します。<br>チェックを入れている場合は、指定したレイヤーで記入します。 |      |         |     |    |    |     |               |                         |    |     |        |      |          |         |        |       |

機器番号の設定を変更する場合は、機器番号の[プロパティ]-[形状]から変更します。

| Ξ | 機器番号 |
|---|------|
|   | 機器番号 |

| 機器番号     | FRV-FCU-3-5.0    |   |  |  |  |  |
|----------|------------------|---|--|--|--|--|
| 台数       | 1台               |   |  |  |  |  |
| 形状       |                  |   |  |  |  |  |
| 形状       | 丸                |   |  |  |  |  |
| 円の直径     | 25 mm            |   |  |  |  |  |
| 段数       | 3段               |   |  |  |  |  |
| 1段目の区切り  | 最初の半角ハイフンまで      |   |  |  |  |  |
| 2段目の区切り  | 最後の半角ハイフンまで      | , |  |  |  |  |
| サイズのスケール | 最後の半角ハイフンまで      |   |  |  |  |  |
| 基準縮尺     | 後ろから2つ目の半角ハイフンまで |   |  |  |  |  |
|          | 後ろから3つ目の半角ハイフンまで |   |  |  |  |  |
|          | 後ろから4つ目の半角ハイフンまで |   |  |  |  |  |
|          | 後ろから5つ目の半角ハイフンまで |   |  |  |  |  |
|          | 後ろから6つ目の半角ハイフンまで |   |  |  |  |  |
|          | 後ろから7つ目の半角ハイフンまで |   |  |  |  |  |
|          | 後ろから8つ目の半角ハイフンまで |   |  |  |  |  |
|          | 後ろから9つ目の半角ハイフンまで |   |  |  |  |  |

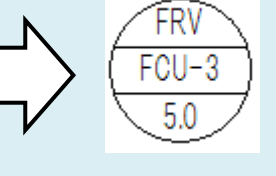